## 城乡居民参保登记

## 操作步骤:

点击【城乡居民服务管理】→【城乡居民参保登记】,
进入申报页面。

| 北京市人力资源和社<br>BELING MUNICIPAL HUMAN RESOURCES | <b>:会保障局</b><br>AND SOCIAL SECURITY BUREAU |                                         | 日 返回首页 👘   个人中心   退出 |
|-----------------------------------------------|--------------------------------------------|-----------------------------------------|----------------------|
| a                                             |                                            |                                         |                      |
| ③ 人员信息登记与维护 ~                                 | 北京市社会保险                                    | Ź                                       |                      |
| 同 灵活就业人员参保管理 >                                | 网上服务平台戏                                    | で迎您!                                    |                      |
| ⑧ 蝦费管理 →                                      |                                            |                                         |                      |
| (1) 城乡居民服务管理 ^                                |                                            |                                         |                      |
| 城乡居民参保登记                                      |                                            | - · · · · · · · · · · · · · · · · · · · |                      |
| 城乡居民困难人员                                      |                                            |                                         |                      |
| 城乡居民个人退费                                      |                                            |                                         |                      |
| 城乡居民补缴申请                                      |                                            |                                         |                      |
| 城乡居民恢复邀费                                      |                                            |                                         |                      |
| ◎ 转移接续业务管理 ~                                  |                                            |                                         |                      |
| II 待遇管理 ~                                     |                                            |                                         |                      |
| ▮ 个人账户返还 >                                    | 操作手册                                       | 模板下载                                    | 技术支持                 |

2. 获取到的共享信息,将自动进行信息填充,仅需补充未获取到的信息,按照要求进行信息录入,点击【提交】。

| 基本信息               |     |      |     |         |         |     |   |
|--------------------|-----|------|-----|---------|---------|-----|---|
| *证件类型              |     | ×    |     | 证件号码    |         |     |   |
| * 姓名               |     |      |     | *性别     |         |     | Y |
| * 民族               |     |      |     | * 出生日期  |         |     |   |
| * 户口性质             |     |      |     | * 国家或地区 | -       |     |   |
| * 手机号码             | 请填写 |      |     | 外埠进京日期  | 自 请选择日期 |     |   |
| * 所属区              |     | ~    |     | *所属街乡   | 请选择     |     | ~ |
| * 所属村 (居委会)<br>社区) | 请选择 |      |     |         |         |     |   |
| *户口所在地址            |     |      |     |         |         |     |   |
| 修保信息               |     |      |     |         |         |     |   |
| 参保登记日期 📋           |     | 起领日期 | 请选择 |         | 应缴年限    | 请填写 |   |